## 受験申込手順

受験申し込みは、インターネットにより受け付けます。専用フォーム(<u>https://logoform.jp/form/vpgo/429338</u>)にアクセスして申し込んでください。

## 【申し込みに必要なもの】※事前に準備・確認をお願いします。

| ①パソコンまたはスマートフォン          | ※推奨環境:Google Chrome(最新版)、Microsoft Edge(最新版)、Mozilla Firefox(最新版)、Safari(最新版)等 |
|--------------------------|--------------------------------------------------------------------------------|
| ②メールアドレス                 | ※「no-reply@logoform.jp」「help@cbt-s.com」                                        |
| ※キャリアメールのアドレスは避けてください。   | 「renraku@cbt-s.com」「jinji@city.hitachiomiya.lg.jp」のメー                          |
| テストセンターの予約ができない可能性があります。 | ルを受信できるように設定                                                                   |

## 【受験申込手順】

|             | 手順                                                                                                    | 注意事項                                                                                                    |
|-------------|----------------------------------------------------------------------------------------------------|----------------------------------------------------------------------------------------------------|
| ①アカウント登録    | <ul> <li>①職員採用試験専用フォームへアクセス</li> <li>②新規アカウント登録 <ul> <li>(1) メールアドレスを登録</li> <li>※キャリアメール (docomo.ne.jp/au.com/softbank.ne.jp等)</li> <li>以外のメールアドレスで登録してください。</li> </ul> </li> <li>(2) 登録したメールアドレスに自動送信される「[LoGo フォー<br/>ム] アカウント登録のご案内」に記載されている URL にア<br/>クセス</li> <li>(3) 氏名、住所、電話番号等の情報を入力し、「確認」をクリック</li> <li>(4) 入力内容に間違いが無いか確認し、「登録」をクリック</li> <li>(5) 「申請へ進む」をクリックし、次の<u>②申込</u>に進む</li> </ul> | 左記 (4) が終わった時点で、登録<br>したメールアドレスに <u>「[LoGo フォ</u><br>ーム]登録完了のお知らせ」のメール<br>が自動配信されます。<br>メールにはログイン画面のURL及<br>びログイン ID が記載されています。 |
| ②<br>申<br>込 | <ul> <li>①入力フォームへ必要事項(注意事項欄を参照)を入力し「確認画面へ進む」をクリック</li> <li>②入力内容を確認し、「送信」をクリック</li> <li>→「申込完了メール」が自動送信されます</li> <li>③総務課職員Gで申込内容を確認後、「受付完了メール」が送信されます</li> </ul>                                                                                                    | <b>入力フォーム必要事項</b><br>O申請者情報確認<br>Oメールアドレス確認<br>O職歴入力<br>O志望動機 など                                                                |
| ③テストセンター予約  | <ul> <li>① <u>12月27日(水)まで</u>に、「テストセンターの予約について」のメールが送信されます</li> <li>②メールに記載された URL にアクセスし、希望する会場・日時を予約する</li> </ul>                                                                                                    | メールには、試験予約に必要な<br>ID・パスワード、予約専用サイトの<br>URL が記載されています。<br>会場によっては、予約枠に限りがあ<br>りますので、早めに申し込んでくだ<br>さい。                            |